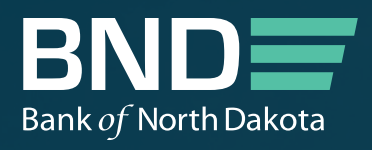

# BND PORTAL Participating Lender Admin User Guide

2000 AND INTER

MAY 2023

## BND PORTAL Participating Lender Admin User Guide

### View Branches and Manage Portal Users

On the first screen of the participation portal, click on the green hamburger menu in the top right-hand corner. The drop-down list will show the options available, but only a Portal Admin will see the options shown below – View Branches and Manage Portal Users.

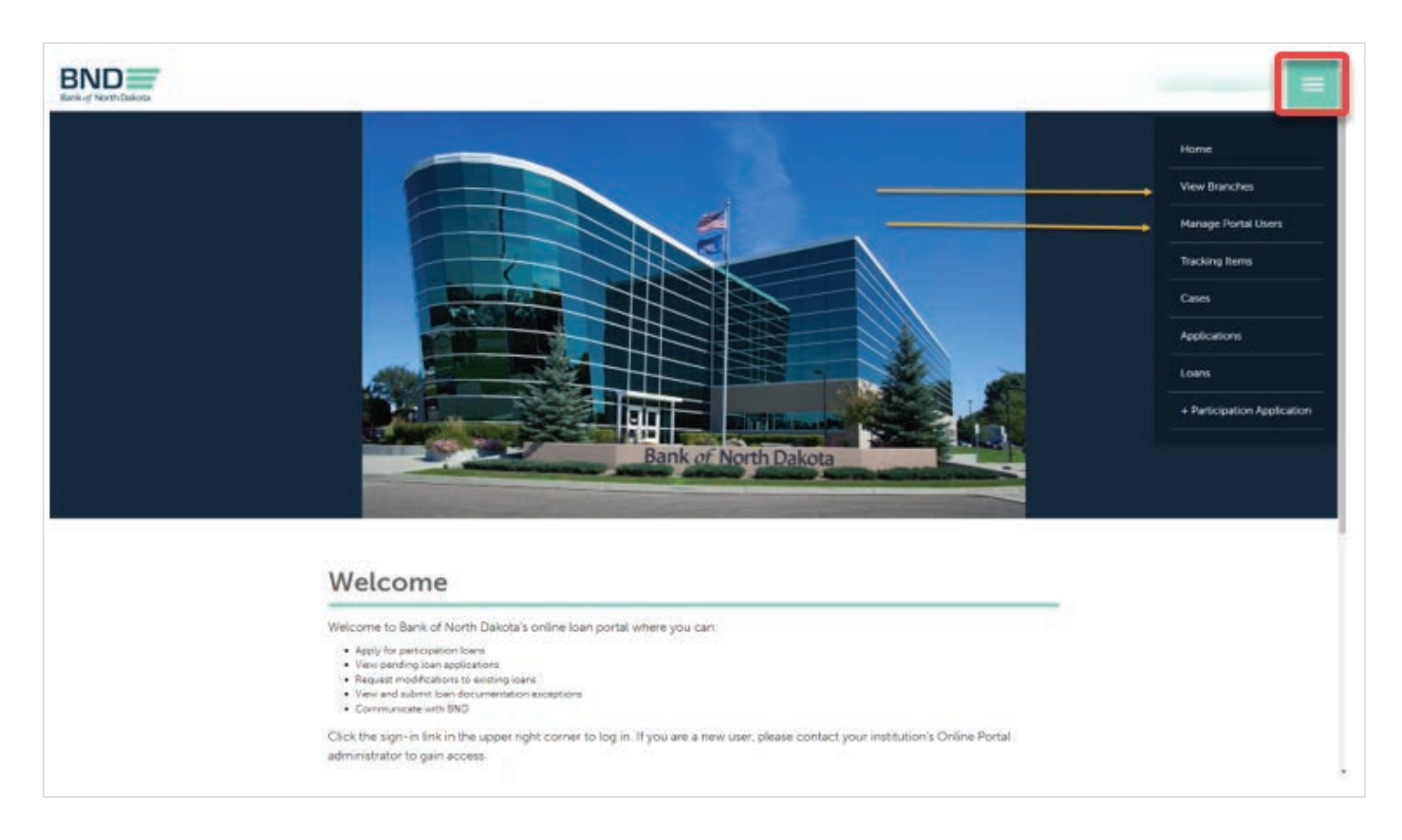

#### View Branches

Below is the screen that will appear if you select "View Branches".

This screen shows the branches that BND has set up for your institution. If a new branch needs to be created to use the portal, please contact BND.

| Bark of North Dakota<br>Huma Participation — View Disection |                                                                                                    |             |       |
|-------------------------------------------------------------|----------------------------------------------------------------------------------------------------|-------------|-------|
| View Branches                                               |                                                                                                    |             |       |
|                                                             |                                                                                                    |             | Sauch |
| Account Name 🕈                                              | Address 1: Oty                                                                                                    | Main Phone  |       |
| No operation data in the second                             | and the second second sec | 100.000.000 |       |
| and confirmed and a company of                              |                                                                                                    |             |       |
|                                                             |                                                                                                    |             |       |
|                                                             |                                                                                                    |             |       |
| the services and a contribution                             |                                                                                                    | 100.00.000  |       |
|                                                             |                                                                                                    |             |       |
|                                                             |                                                                                                    |             |       |
|                                                             | Bank of North Dakota                                                                                                    |             |       |
|                                                             | DO Dra 5509, 1200 Managoral Max Diseaseric NO 50504, 5509 a 000                                                                                                    |             |       |

#### Manage Portal Users

Below is the screen that will appear if you select "Manage Portal Users" on the home page. This is where you can add or remove portal users for your institution.

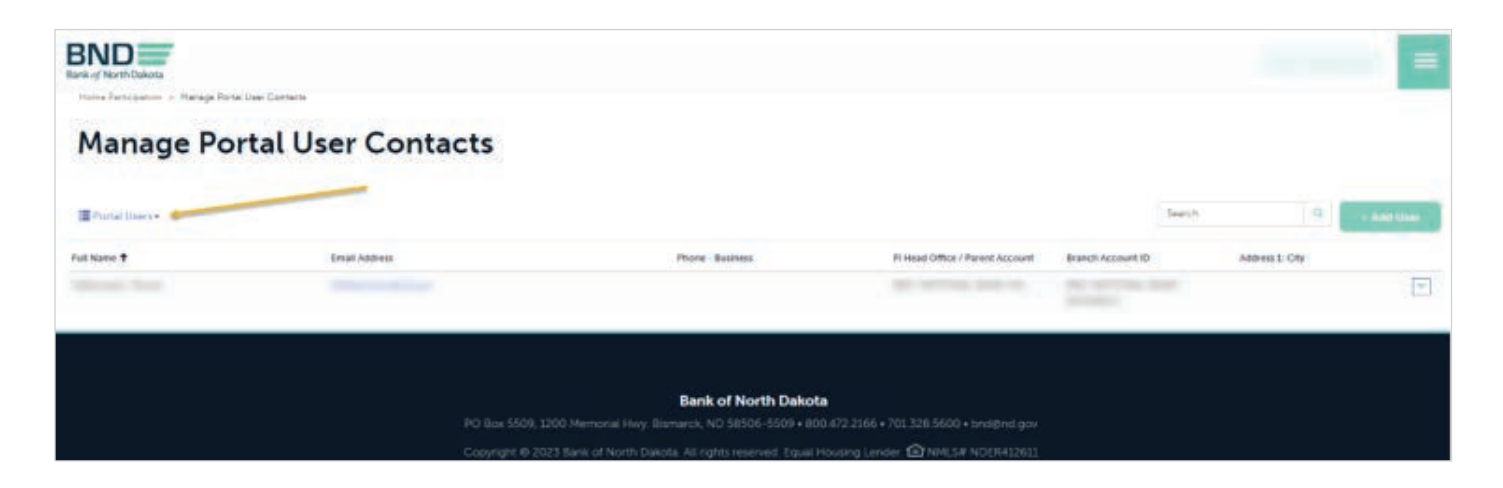

The default screen that will appear shows your current portal users:

| Manage Port         | tal User Contacts   |                                                        |                                                                                                    | You<br>us                                    | can add<br>ser with<br>butto | f a new<br>this<br>n | =            |
|---------------------|---------------------|--------------------------------------------------------|----------------------------------------------------------------------------------------------------|----------------------------------------------|------------------------------|----------------------|--------------|
| III Plantal Users • |                     |                                                        |                                                                                                    |                                              | Search                       | 1.0                  | Add User     |
| Full Name 🕈         | limail Address      | Phone - Business                                       | Ft Head Office / Parent Account                                                                                                    | Branch Account ID                            |                              | Address 1: City      |              |
|                     |                     |                                                        |                                                                                                    |                                              |                              |                      | 1            |
|                     |                     |                                                        |                                                                                                    |                                              |                              |                      |              |
|                     |                     |                                                        |                                                                                                    |                                              |                              |                      | -            |
|                     |                     |                                                        |                                                                                                    |                                              |                              |                      | 101          |
|                     |                     |                                                        | Sector Sector Se |                                              |                              | a Edit Contact       | -            |
|                     |                     |                                                        | Statement of the                                                                                                    |                                              | -                            | Revioue Por          | tal Acces    |
|                     |                     |                                                        | AURIL IN COMPANY                                                                                                    |                                              | -                            | Dicable Con          | brood Record |
|                     |                     |                                                        | can edit an e                                                                                                    | cions you                                    |                              |                      | 1            |
| Surger Rep.         | P3 8er 5509 1200 1  | Bank of North Dakota                                   | user's record,<br>their portal ac<br>completely r<br>their recor<br>disabling                                                                                                    | remove<br>ccess, or<br>emove<br>d by<br>t it |                              |                      |              |
|                     | Converte et 2023 Ba | nk of North Dakota. All richts reserved. Equal Housing | Lender @ NMLS# NDEH12611                                                                                                    |                                              |                              |                      |              |
|                     |                     |                                                        |                                                                                                    |                                              |                              |                      |              |

As shown above, you can click the green button to add a new user for your institution, such as a new employee that needs portal access, or you can click the dropdown on the right side of an existing user and edit a user's information such as their phone number or the branch they work at. You can also remove their access if they are no longer an employee "disable contact record" or no longer need portal access "remove portal access".

When you click on the "+ add user" button, the following screen will appear. After the fields are completed, click on the "submit" button at the bottom.

| Middle Name         |  |
|---------------------|--|
| Last Name *         |  |
| Head Office         |  |
| Branch *            |  |
| E-mail *            |  |
| Business Phone *    |  |
| o danne a strikente |  |

If you add a new user as shown above, they will not automatically become a portal user. They will show up in the Non-portal Users screen which is shown below. Note: You may need to refresh your screen to see the new user show up.

| Horse Persoperan, 1. Harage Parts | i User Contacte                          |                  |                                                                                                    |                |                                      |
|-----------------------------------|------------------------------------------|------------------|----------------------------------------------------------------------------------------------------|----------------|--------------------------------------|
| Manage Po                         | rtal User Contacts                       |                  | You can add a ne<br>with this but                                                                                                    | w user         |                                      |
| Non-Portal Users+                 |                                          |                  |                                                                                                    | Search         | R. + Add Unit                        |
| Al Norm 🕈                         |                                          | Phone - Business | 11 Head-Office / Parent Account Branch Account (D                                                                                                    | Address I: Oty |                                      |
|                                   | If you dropdown this                     |                  | And in the second second secon |                | C                                    |
|                                   | field, you can also<br>choose Non-Portal |                  | NUMBER OF A DESCRIPTION OF                                                                                                    | 1              | Eph Contact<br>Disable Contact Recor |
|                                   | Users                                    |                  | With these options.                                                                                                    |                | -                                    |
|                                   |                                          |                  | you can send an invite                                                                                                    |                |                                      |
|                                   |                                          |                  | to a an employee who<br>needs access to the                                                                                                    | And a          |                                      |
| and the second second             |                                          |                  | portal or you can                                                                                                    | 10000          |                                      |
|                                   |                                          |                  | disable their record if<br>they are no longer with                                                                                                    | Sec.           |                                      |
|                                   |                                          |                  | your institution                                                                                                    |                |                                      |

You can now click on "send invite" on the right-hand dropdown to give a user portal access. They will receive an email with registration instructions.

*Please note:* Once the invite is sent to the non-portal user, they will no longer appear in the list of non-portal users. They will appear in the list of portal users once they create an account with the invite that was sent to them.

| BND<br>Bank of North Dakota |                     |                  |                     |                                                                                                    | =                                                         |
|-----------------------------|---------------------|------------------|---------------------|----------------------------------------------------------------------------------------------------|-----------------------------------------------------------|
| Manage P                    | ortal User Contacts |                  |                     |                                                                                                    | ·                                                         |
| I Non-Portal Users -        |                     | Dhose . Buriners | El Head Office / Ps | With the option 'Reactivate<br>User' you can restore access<br>to the portal if they already<br>had access and it was | Q + Add User                                              |
| Boop, Betty                 |                     |                  |                     | removed.                                                                                                    |                                                           |
|                             |                     |                  |                     |                                                                                                    | Edit Contact<br>Disable Contact Record<br>Reactivate User |

**Please Note:** If you are trying to restore access to a prior portal admin, please contact BND as they will need to complete this process. All other users can be restored from the "Reactivate User" feature.

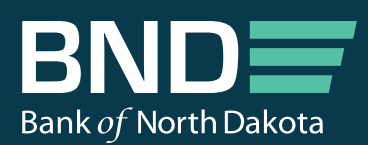

1200 Memorial Hwy PO Box 5509 Bismarck, ND 58506-5509

Telephone: 701.328.5600 Toll-Free: 800.472.2166 TTY: 800.366.6888

bnd.nd.gov

Copyright © 2023 Bank of North Dakota